# Analyzer 7.2 Virtual Appliance Getting Started Guide

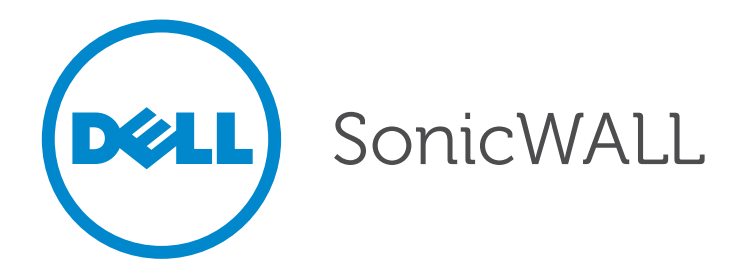

#### Notes, Cautions, and Warnings

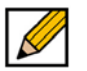

**NOTE**: A NOTE indicates important information that helps you make better use of your system.

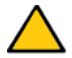

**CAUTION**: A CAUTION indicates potential damage to hardware or loss of data if instructions are not followed.

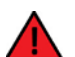

**WARNING**: A WARNING indicates a potential for property damage, personal injury, or death.

© 2014 Dell Inc.

Trademarks: Dell<sup>™</sup>, the DELL logo, SonicWALL<sup>™</sup>, SonicWALL Analyzer<sup>™</sup>, and all other SonicWALL product and service names and slogans are trademarks of Dell Inc.

2014 - 10 P/N 232-002287-00 Rev. B

#### **Overview**

This Getting Started Guide contains installation procedures and configuration guidelines for deploying the Dell SonicWALL Analyzer Virtual Appliance on a server on your network. The Analyzer Virtual Appliance is a virtual machine that runs Analyzer, which is a Web-based application that can generate dynamic real-time and historical reports for a complete view of all activity through Dell SonicWALL security appliances.

This document contains the following sections:

1 Before You Begin on page 5

- System Requirements on page 5
- Record Configuration Information on page 8

2 Introduction to the Management Interfaces on page 9

- Overview of the Two Interfaces on page 9
- Switching Between Management Interfaces on page 10
- UMH System Interface Introduction on page 10
- Management Interface Introduction on page 10

Installing and Upgrading on page 14

- Installing with VMware vSphere on page 14
- Upgrading From an Earlier Version of Dell SonicWALL Analyzer on page 21
- 4 Performing Basic Tasks and Host Configuration on page 22
  - Power the Virtual Appliance On on page 22
  - Configure Host Settings on the Console on page 23
  - Configure Host Settings on the Appliance Management Interface on page 24

5 Registering and Licensing on page 28

- Registering/Licensing After a Fresh Install on page 28

6 Configuring UMH Deployment Options on page 31

- Configuring the Deployment Role on page 31
- Configuring Deployment Settings on page 32
- Controlling Deployment Services on page 36

7 Provisioning and Adding Appliances on page 37

- Provisioning a Dell SonicWALL Firewall Appliance on page 37
- Provisioning a Dell SonicWALL SRA SMB Appliance on page 38
- Provisioning a Dell SonicWALL E-Class SRA Series Appliance on page 39
- Provisioning a Dell SonicWALL CDP Appliance on page 39
- Adding Dell SonicWALL Appliances on page 40

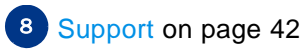

- Related Technical Documentation on page 42
- Live Product Demos on page 43

## **Chapter 1**

## **Before You Begin**

See the following sections for information about system requirements for the Dell SonicWALL Analyzer Virtual Appliance:

- System Requirements on page 5
- Record Configuration Information on page 8

#### **System Requirements**

The Dell SonicWALL Analyzer Virtual Appliance comes with a base license to manage either 5, 10, or 25 nodes. You can purchase additional licenses on MySonicWALL. For more information on licensing additional nodes, visit: http://www.sonicwall.com/us/Products\_Solutions.html

Before installing, review the requirements in the following sections:

#### Supported Platforms

The elements of basic VMware structure must be implemented prior to deploying the Analyzer Virtual Appliance. The Analyzer Virtual Appliance runs on the following VMware platforms:

- ESXi 4.1, 5.0, 5.1, and 5.5
- ESXi 4.0 Update 1 (Build 208167 and newer)
- ESX 4.1
- ESX 4.0 Update 1 (Build 208167 and newer)

Note Dell SonicWALL Analyzer Virtual Appliance management is not supported on Apple MacOS.

#### Hardware Resource Requirements

Use the Capacity Calculator 2 to determine the hardware requirements for your deployment.

The performance of GMS Virtual Appliance depends on the underlying hardware. It is highly recommended to dedicate all the resources that are allocated to the Virtual Appliance, especially the hard-disk (datastore). In environments with high volumes of syslogs or AppFlow (IPFIX), you need to dedicate local datastores to the GMS Virtual Appliance.

When using Thick, or Flat, provisioning as the storage type option, the entire amount of disk space is allocated when you import and deploy the Analyzer Virtual Appliance file. When using Thin provisioning, the initial size is very small and grows dynamically as more disk space is needed by the Analyzer Virtual Appliance application, until the maximum size is reached. After allocated, the size does not shrink if the application space requirements are subsequently reduced.

Additional disk space provided to the Analyzer Virtual Appliance in the virtual environment, beyond the respective limits of 250GB or 950GB, is not utilized.

ESX/ESXi can be configured with datastores of varying block sizes. The 4 or 8MB requirement for the 950GB deployment is because the block size determines the largest virtual disk that can be deployed, as shown in the following table:

| Block Size of Datastore | Largest Virtual Disk |
|-------------------------|----------------------|
| 1MB                     | 256GB                |
| 2MB                     | 512GB                |
| 4MB                     | 1TB                  |
| 8MB                     | 2ТВ                  |

#### **MySQL** Requirements

The Analyzer Virtual Appliance automatically installs MySQL as part of the base installation package. Separately installed instances of MySQL are not supported with the Analyzer Virtual Appliance.

#### **Java Requirements**

Download and install the latest version of the Java 7 plug-in on any system that accesses the Analyzer management interface. This can be downloaded from: www.java.com or

http://www.oracle.com/technetwork/java/javase/downloads/index.html

#### **Browser Requirements**

Dell SonicWALL Analyzer uses advanced browser technologies such as HTML5, which are supported in most recent browsers. Dell SonicWALL recommends using the latest Chrome, Firefox, Internet Explorer, or Safari browsers for administration of the Dell SonicWALL Analyzer.

This release supports the following Web browsers:

- Chrome 18.0 and higher (recommended browser for dashboard real-time graphics display)
- Firefox 16.0 and higher
- Internet Explorer 8.0 and higher (do not use compatibility mode)

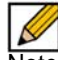

Note Internet Explorer version 10.0 in Metro interfaces of Windows 8 is currently not supported.

Mobile device browsers are not recommended for Dell SonicWALL Analyzer system administration.

#### **Network Requirements**

To complete the Dell SonicWALL Analyzer Virtual Appliance deployment process documented in this *Getting Started Guide*, the following network requirements must be met:

- The Analyzer Virtual Appliance server must have access to the Internet
- The Analyzer Virtual Appliance server must have a static IP address
- The Analyzer Virtual Appliance server's network connection must be able to accommodate at least 1KB/s for each device under management. For example, if the Dell SonicWALL Analyzer Virtual Appliance is monitoring 100 Dell SonicWALL appliances, the connection must support at least 100KB/s.

Depending on the configuration of Dell SonicWALL log settings and the amount of traffic handled by each device, the network traffic can vary dramatically. The 1KB/s for each device is a general recommendation. Your installation requirements might vary, refer to the Capacity Calculator 2.

#### **Dell SonicWALL Appliance and Firmware Support**

| Dell SonicWALL Platforms  | Dell SonicWALL Firmware Version                                                                                                    |  |
|---------------------------|----------------------------------------------------------------------------------------------------|--|
| Firewall / VPN            |                                                                                                    |  |
| SuperMassive 10000 Series | SonicOS 6.0 or newer<br><b>Note</b> : Only partial reporting support is currently available.<br>Contact your Dell SonicWALL Sales representative for more<br>information. |  |
| SuperMassive 9000 Series  | SonicOS 6.1 or newer                                                                                                    |  |
| NSA Series                | SonicOS Enhanced 5.0 or newer                                                                                                    |  |
| TZ Series                 | SonicOS Enhanced 3.2 or newer<br>SonicOS Standard 3.1 or newer                                                                                                    |  |
| PRO Series                | SonicOS Enhanced 3.2 or newer                                                                                                    |  |
| CSM Series                | SonicOS CF 2.0 or newer                                                                                                    |  |
| Secure Remote Access      |                                                                                                    |  |
| SMB SRA Series            | SonicOS SSL-VPN 2.0 or newer (management)<br>SonicOS SSL-VPN 2.1 or newer (reporting)                                                                                     |  |
| E-Class SRA Series        | SRA 9.0 or newer                                                                                                    |  |
| Backup and Recovery       |                                                                                                    |  |
| CDP Series                | CDP 2.3 or newer (management)<br>CDP 5.1 or newer (reporting)                                                                                                    |  |

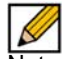

Note Dell SonicWALL Analyzer 7.2 supports firewall App Control reporting. Refer to the SonicOS documentation for information on the supported SonicOS firmware versions.

Appliances running firmware newer than this Analyzer release can still be managed and reports can still be generated. However, the new features in the firmware release will be supported in an upcoming release of Analyzer.

Legacy SonicWALL XPRS/XPRS2, SonicWALL SOHO2, SonicWALL Tele2, and SonicWALL Pro/Pro-VX models are not supported for Dell SonicWALL Analyzer reporting. Appliances running SonicWALL legacy firmware including SonicOS Standard 1.x and SonicWALL legacy firmware 6.x.x.x are not supported for SonicWALL Analyzer reporting.

Dell SonicWALL Analyzer can be connected to SSL-VPN 2000 and 4000 appliances. Use the **Log > ViewPoint** page to set up the Analyzer connection (in addition to the configuration changes made on the Analyzer). In Dell SonicWALL SRA SSL-VPN 5.5 or later firmware versions, a **Log > Analyzer** page is provided for configuration of Analyzer settings.

#### **Record Configuration Information**

Before continuing, record the following configuration information for your reference.

| SMTP Server Address:   | The IP address or host name of your Simple Mail<br>Transfer Protocol (SMTP) server. For example,<br>mail.emailprovider.com.       |
|------------------------|----------------------------------------------------------------------------------------------------|
| HTTP Web Server Port:  | The number of your Web server port if custom-<br>ized. The default port is 80.                                                    |
| HTTPS Web Server Port: | The number of your secure (SSL) Web server port if customized. The default port is 443.                                           |
| Administrator Email 1: | The email address of a Analyzer administrator who receives email notifications.                                                   |
| Administrator Email 2: | The email address of an additional Analyzer<br>administrator who receives email notifications.<br>This field is optional.         |
| Sender Email Address:  | The email address from which the email notifica-<br>tions are sent.                                                               |
| Database User:         | The MySQL user name for the database adminis-<br>trator. This is not required when using the bundled<br>database on this server.* |
| Database Password:     | The MySQL password for the database adminis-<br>trator. This is not required when using the bundled<br>database on this server.*  |

\*This information is needed if Microsoft SQL Server is used, or in the case of a distributed deployment.

## **Chapter 2**

## Introduction to the Management Interfaces

This section describes the two Dell SonicWALL Analyzer Virtual Appliance management interfaces. An almost identical URL is used when accessing either the Analyzer Virtual Appliance management interface or the Universal Management Host system interface, but the URL is modified to specify either "sgms" or "appliance."

See the following sections:

- Overview of the Two Interfaces on page 9
- Switching Between Management Interfaces on page 10
- UMH System Interface Introduction on page 10
- Management Interface Introduction on page 10

#### **Overview of the Two Interfaces**

The Analyzer Virtual Appliance Universal Management Suite (UMS) installs two separate management interfaces:

 Dell SonicWALL Universal Management Host (UMH) System Management Interface – Used for system management of the host server, including registration and licensing, setting the admin password, selecting the deployment role, and configuring other system settings.

To access the UMH system management interface on the default HTTP port using a browser on the host server, use the URL: http://localhost/appliance/

From another system, access the UMH system management interface with the URL: *http://<IP address>:<port>/appliance/* 

If you are using the standard HTTP port, 80, it is not necessary to append the port number to the IP address.

• Dell SonicWALL Analyzer Management Interface – Used to access the Analyzer application that runs on the Windows server. This interface is used to configure Analyzer management of Dell SonicWALL appliances, including creating policies, viewing reports, and monitoring networks, and for configuring Analyzer administrative settings.

Access the Analyzer Virtual Appliance management interface with one of the following URLs:

```
http://localhost/sgms/
or
http://<IP address>:<port>/sgms/
```

#### **Switching Between Management Interfaces**

On systems deployed in the All In One role, the "SuperAdmin" user can easily switch between the UMH system management interface and the Analyzer Virtual Appliance management interface. The SuperAdmin is the master administrator for the entire Analyzer Virtual Appliance installation.

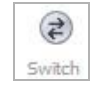

When logged in to either interface, the SuperAdmin can switch to the login page of the other interface by clicking **Switch** in the top right corner of the page. **Switch** is only visible for users with SuperAdmin privileges.

### **UMH System Interface Introduction**

The Dell SonicWALL UMH system interface is used for system management of the Dell SonicWALL Analyzer Virtual Appliance instance, including registration and licensing, setting the admin password, configuring database settings, selecting the deployment role, and configuring other system settings.

When installing Dell SonicWALL Universal Management Suite on a host, a Web server is installed to provide the system management interface. The system interface is available by default at *http://localhost/appliance/* after restarting the system.

The login screen allows you to securely log in to the Dell SonicWALL UMH system interface using your system user ID and password.

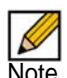

Note The admin account on the system interface can have a different password than the admin account for Analyzer Virtual Appliance.

#### **Management Interface Introduction**

Analyzer Virtual Appliance is a Web-based application for configuring and gathering reports from thousands of Dell SonicWALL Internet security appliances and non-Dell SonicWALL appliances, all from a central location. This section provides an introduction to the main elements of the Web-based management interface. This section contains the following subsections:

- Login Screen on page 11
- Dashboard on page 11
- Management Interface on page 12

#### **Login Screen**

The login screen allows you to securely log in to Analyzer Virtual Appliance using your Analyzer application user ID and password. The Analyzer Virtual Appliance management interface is available by default at *http://localhost/sgms/* after completing registration.

| Sonic    | WALL Analyzer Login                |
|----------|------------------------------------|
|          | A Please log in                    |
| User     |                                    |
| Password |                                    |
|          | Submit                             |
|          | English   <u>日本語   彷体中文   繁體中文</u> |

#### Dashboard

The Dashboard control bar provides top-of-the page menu items for customizing the settings of this page. When the Dashboard loads after Analyzer Virtual Appliance login, the control bar is displayed and then becomes hidden until you place your mouse cursor at the top of the page as shown in the following figure. You can lock the control bar by clicking on the "pin the control bar" icon.

| iversal Scheduled Reports                                                                                                    | кл <b>Н</b> |
|----------------------------------------------------------------------------------------------------|-------------|
| Universal Scheduled Report                                                                                                    |             |
| Use wizards based Universal Scheduled Report application to create, modify, delete report templates, report schedules and also be able to reschedule, monitor the existing schedule for all appliances under management and reporting with in the Analyzer deployment. |             |
|                                                                                                    |             |
|                                                                                                    |             |
| Universal Scheduled Reports                                                                                                    |             |
| Manage Templates         Add a Scheduled Report         Manage Scheduled Reports                                                                                                    |             |

#### **Management Interface**

The Analyzer Virtual Appliance management interface is the main control panel. The management interface allows you to add and modify appliances, complete monitoring and reporting tasks, and configure Analyzer Virtual Appliance settings.

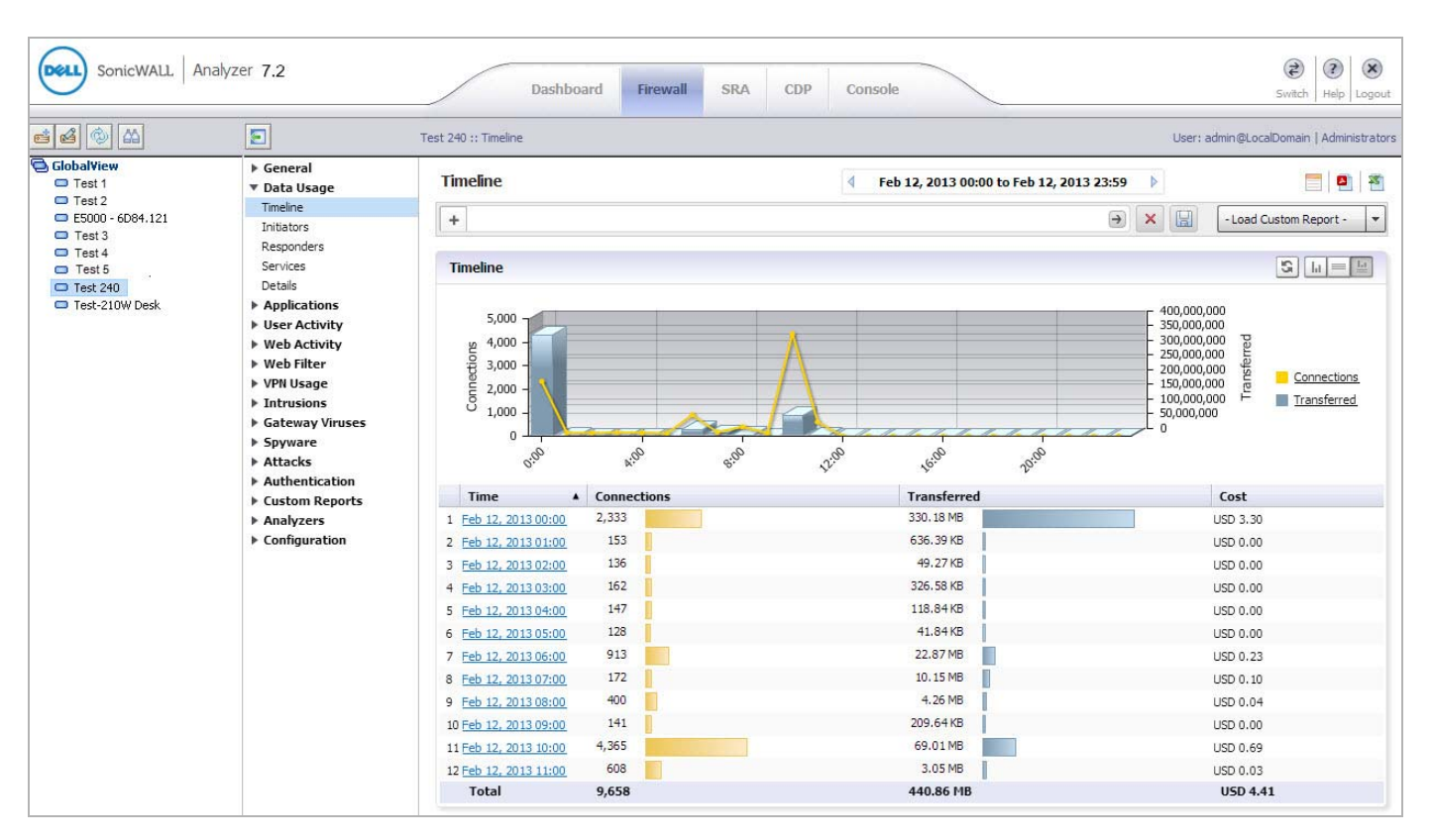

#### **Navigation Tabs**

The management interface navigation tabs are located at the top of the management interface.

The navigation tabs are: Dashboard, Firewall, SRA, CDP, and Console. The Console tab provides tools to customize options found in the other Analyzer tabs and to manage Analyzer Virtual Appliance settings that affect the environment globally.

#### Left Pane

The left pane of the management interface provides a tree control that displays the current Analyzer Virtual Appliance view and a list of managed appliances within the current tab. The left pane is only displayed for the Firewall, SRA, and CDP appliance tabs. The current category and view are indicated by a blue highlighting. The left pane tree control provides the ability to switch between views and displays the current state of each appliance under management. A single box in the tree control indicates a node at appliance or unit level. Two boxes in the tree control indicates a node at a group level. A global node at the top of the tree control is indicated by a three-box icon. The color and additional images superimposed on these icons provide useful status information. For detailed information about appliance states, refer to Description of Managed Appliance States on page 13.

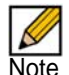

Note If there is only one appliance visible in the Left Pane, then the Left Pane automatically collapses to present a larger screen for the rest of the UI.

#### **Center Pane**

The center pane displays in the appliance tabs: **Firewall**, **SRA**, and **CDP**. A navigational tree control that provides access to the configuration options available based on navigational tab and left pane selections. The **Reports** sub-tab provides reporting on the global or appliance level, and is only available for **Firewall**, **SRA**, and **CDP**.

The current selection in the center pane is indicated by the highlighted item. The center pane options change based on the navigational tab and left pane selections, and selections in the center pane modify the display in the right pane.

#### **Right Pane**

The right pane displays the available status or tasks based on the current selection of navigational tab, left pane and center pane options. Configurations completed in the right pane modify global or appliance settings.

#### **Description of Managed Appliance States**

This section describes the meaning of icons that appear next to managed appliances listed in the left pane of the Dell SonicWALL Analyzer Virtual Appliance management interface.

| Appliance<br>Status | Description                                                                                                    |
|---------------------|----------------------------------------------------------------------------------------------------|
|                     | One blue box indicates that the appliance is operating normally. The appliance is accessible from the Analyzer Virtual Appliance, and no tasks are pending or scheduled. |
| Ø                   | Three blue boxes indicate that all appliances in the global group of this type (Firewall/SRA/CDP) are operating normally.                                                |

## **Chapter 3**

## **Installing and Upgrading**

Dell SonicWALL Analyzer Virtual Appliance is installed by deploying an OVA file to your ESX/ ESXi server. Each OVA file contains all software components related to the Analyzer Virtual Appliance including the MySQL database, executable binary files for all Analyzer services, and other necessary files.

You can deploy one or both OVA files multiple times as needed for your Analyzer Virtual Appliance environment. The Analyzer Virtual Appliance can be configured for a single server only.

You can deploy an OVA file by using the vSphere client that comes with ESX/ESXi. To get the vSphere client, point a browser to your ESX/ESXi server and click **Download vSphere Client**.

The Analyzer Virtual Appliance can be installed as a fresh install or as an upgrade to the latest version of Analyzer Virtual Appliance.

This section contains the following subsections:

- Installing with VMware vSphere on page 14
- Upgrading From an Earlier Version of Dell SonicWALL Analyzer on page 21

#### Installing with VMware vSphere

To do a fresh install of the Analyzer Virtual Appliance using the vSphere client, complete the following steps:

- Step 1 Download the following OVA files from MySonicWALL to a system that is accessible to your ESX/ESXi server.
  - sw\_gmsvp\_vm\_eng\_7.2.xxxx.yyyy.40GB.64bit.ova
  - sw\_gmsvp\_vm\_eng\_7.2.xxxx.yyyy.250GB.64bit.ova
  - sw\_gmsvp\_vm\_eng\_7.2.xxxx.yyyy.950GB.64bit.ova

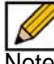

te Do not rename the OVA files.

The "xxxx" represent the exact version numbers

Step 2 Launch vSphere and use it to log on to your ESX/ESXi server.

| VMware vSphere Clie              | nt              |                 |      |
|----------------------------------|-----------------|-----------------|------|
| <b>vm</b> ware <sup>.</sup>      |                 | ſ               |      |
| VMware vSphere                   |                 |                 | Up   |
| Client                           |                 |                 |      |
| IP address / Name:<br>User name: |                 | <u>_</u>        |      |
| Password:                        |                 |                 |      |
|                                  | Use Windows ses | sion credential | 5    |
|                                  | Login           | Close           | Hele |

Step 3 In the Home screen, navigate to a view that shows the virtual machines running on your ESX/ ESXi server.

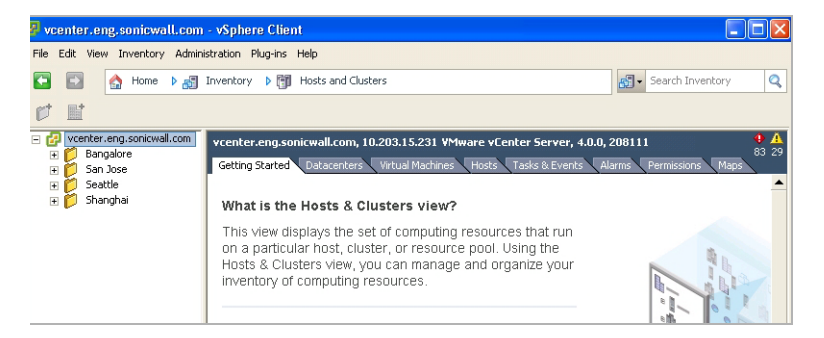

Step 4 To begin the import process, click **File** and select **Deploy OVF Template**.

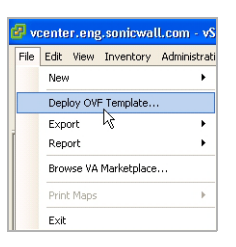

Step 5 In the Source screen of the Deploy OVF Template window, enter the name of the OVA file to import in the **Deploy from a file or URL** field. To deploy from a file, click **Browse** and then select the OVA file to import. To deploy from a URL, type in the URL of the OVA file. Click **Next**.

| Source<br>Select the source location.                                                                                |                                                                                                    |  |
|----------------------------------------------------------------------------------------------------|----------------------------------------------------------------------------------------------------|--|
| Source<br>OVF Template Details<br>Name and Location<br>Resource Pool<br>Datastore<br>Dok Format<br>Ready to Complete | Deploy from a file or URL <b>Boomson and Second Seco</b> |  |
| Help                                                                                                    | < Back Next > Cancel                                                                                                    |  |

Step 6 In the OVF Template Details screen, verify the information about the selected file. To make a change, click the <u>Source</u> link to return to the Source screen and select a different file. To continue, click Next.

| OVF Template Details<br>Verify OVF template details. |                |                                                             |
|------------------------------------------------------|----------------|-------------------------------------------------------------|
| Source<br>OVF Template Details                       | Product:       | GMSVP - Virtual Appliance - 250GE                           |
| Name and Location<br>Resource Pool                   | Version:       |                                                             |
| Datastore<br>Disk Format                             | Vendor:        |                                                             |
| Network Mapping<br>Ready to Complete                 | Publisher:     | No certificate present                                      |
|                                                      | Download size: | 237.9 MB                                                    |
|                                                      | Size on disk:  | 668.6 MB (thin provisioned)<br>250.0 GB (thick provisioned) |
|                                                      | Description:   |                                                             |

Step 7 In the End User License Agreement screen, read the agreement, click Accept, and then click Next.

| End User License Agreemen<br>Accept the end user license a                        | t<br>greements.                                                                                                    |   |
|-----------------------------------------------------------------------------------|----------------------------------------------------------------------------------------------------|---|
| Source<br>OVF Template Details<br>End User License Agreeme<br>Name and Location   | End user licensing Agreement For SonicWall Global Management System and VIEWPOINT                                                                                                    |   |
| Resource Pool<br>Datastore<br>Disk Format<br>Network Mapping<br>Ready to Complete | This End User Licensing Agreement (EULA) is a legal agreement between you and Sonic/WALL, Inc.<br>(Sonic/WALL) for the Sonic/WALL software product identified above, which includes computer<br>software and any and all associated media, printed materials, and online or electronic<br>documentation (SOFTWARE PRODUCT). By opening the sealed package(s), installing, or otherwise<br>using the SOFTWARE PRODUCT, you agree to be bound by the terms of this EULA. If you do not<br>agree to the terms of this EULA, do not open the sealed package(s), install or use the SOFTWARE<br>PRODUCT. You may however return the unopened SOFTWARE PRODUCT to your place of<br>purchase for a full infertind.<br>The SOFTWARE PRODUCT is licensed, not soid. | H |
|                                                                                   | You advowledge and agree that all right, title, and interest in and to the SOFTWARE PRODUCT,<br>including all associated intellectual property rights, are and shall remain with SoniciVALL. This ELLA<br>does not convert to you an interest in or to the SOFTWARE PRODUCT, but only a limited right of<br>use revocable in accordance with the terms of this ELLA.                                                                                                    |   |
|                                                                                   | Accept                                                                                                    |   |

Step 8 In the Name and Location screen, enter a descriptive name for the virtual appliance into the **Name** field, and select the desired location in the **Inventory Location** field. You might incorporate the role or disk size as part of the name, as in "Analyzer\_VM\_250GB." Click **Next**.

| Name and Location<br>Specify a name and loca                                                                   | tion for the deployed template                                                                                                    |
|----------------------------------------------------------------------------------------------------|----------------------------------------------------------------------------------------------------|
| Source<br>DVF Template Details<br>End User License Agreemen<br>Name and Location<br>Resource Pool<br>Datastore | Name:<br><u>[SMSW = Virtual Applance = 250GE</u><br>The name can contain up to 80 characters and it must be unique within the inventory folder. |
| Diek Format<br>Network Mapping<br>Ready to Complete                                                            | Inventory Locason:<br>□ Im [Angle Control of A]                                                                                                 |
| Help                                                                                                    | < Back Next > Cancel                                                                                                    |

Step 9 In the Resource Pool screen, select the resource pool within which to deploy this Analyzer Virtual Appliance and then click Next.

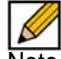

Note When deploying a 950GB file, be sure to select a resource pool with a block size of either 4

| Deploy OVF Template<br>Resource Pool<br>Select a resource pool.                                    |                                                                                                    |
|----------------------------------------------------------------------------------------------------|----------------------------------------------------------------------------------------------------|
| Source<br>OVF Template Details<br>End User License Agreement<br>Name and Location<br>Resource Pool | Select the resource pool within which you wish to deploy this template.<br>Resource pools allow hierarchical management of computing resources within a host or cluster. Virtual<br>management and child pools share the resources of their parent pool.                                                                                |
| Datastore<br>Datastore<br>Datk Format<br>Network Mapping<br>Ready to Complete                      | □       10.208.111.150         ●       FMG         ●       FMG         ●       GMS - 10.208.111.170 NET         ●       INIX         ●       INIX         ●       WIN - 10.208.111.130 NET         ●       WIN - 10.208.111.130 NET         ●       WIN - 10.208.111.200 NET         ●       WIN 192.168.6.0 NET         ●       WIN OS |
| Help                                                                                               | < Back Next > Cance                                                                                                    |

Step 10 In the Datastore screen, select the datastore on which to store the files for the Analyzer Virtual Appliance and then click **Next**.

| Datastore<br>Where do you want to sto | re the virtual machin | e files?             |             |           |      |                   |        |
|---------------------------------------|-----------------------|----------------------|-------------|-----------|------|-------------------|--------|
| Source                                | Select a datastore    | in which to store th | e VM files: |           |      |                   |        |
| OVF Template Details                  | Name                  | Capacity             | Provisioned | Free      | Туре | Thin Provisioning | Acces  |
| lame and Location                     | [D5_8]                | 926.00 GB            | 3.18 TB     | 452.03 GB | VMFS | Supported         | Single |
| Resource Pool                         | [DS_4]                | 926.75 GB            | 2.55 TB     | 460.36 GB | VMFS | Supported         | Single |
| Datastore                             | [DS_8_1]              | 930.75 GB            | 5.36 TB     | 303.91 GB | VMFS | Supported         | Single |
| Disk Format                           |                       |                      |             |           |      |                   |        |
| Network Mapping                       |                       |                      |             |           |      |                   |        |
| leady to Complete                     |                       |                      |             |           |      |                   |        |
|                                       |                       |                      |             |           |      |                   |        |
|                                       |                       |                      |             |           |      |                   |        |
|                                       |                       |                      |             |           |      |                   |        |
|                                       |                       |                      |             |           |      |                   |        |
|                                       |                       |                      |             |           |      |                   |        |
|                                       |                       |                      |             |           |      |                   |        |
|                                       |                       |                      |             |           |      |                   |        |
|                                       |                       |                      |             |           |      |                   |        |
|                                       |                       |                      |             |           |      |                   |        |
|                                       |                       |                      |             |           |      |                   |        |
|                                       |                       |                      |             |           |      |                   |        |
|                                       | 1                     |                      |             |           |      |                   |        |
|                                       | 1.                    |                      |             |           | _    |                   | ,      |
|                                       |                       |                      |             |           |      |                   |        |

Step 11 In the Disk Format screen, select the format in which to store the virtual disks for the Analyzer Virtual Appliance. Select either **Thin provisioned format** or **Thick provisioned format**, and then click **Next**.

| Disk Format<br>In which format do you wa                                                                                                    | int to store the virtual disks?                                                                                                    |
|----------------------------------------------------------------------------------------------------|----------------------------------------------------------------------------------------------------|
| Source<br>OVF Template Details<br>End User License Agreement<br>Name and Location<br>Bastource Pool<br>Dataforte<br>Disk Format<br>Network Mapping<br>Ready to Complete | Information about the selected datastore:<br>Name: DS_8<br>Capacity: 925.0 GB<br>Free space: 452.0 GB<br>Select a format in which to store the virtual machines virtual disks:<br>(* Thin provisioned format<br>The storage is allocated on demand as data is written to the virtual disks. This is<br>supported only on VMFS3 and never datastores. Other types of datastores might<br>create thick disk.<br>Estimated disk usage: 668.6 MB<br>(* Thick provisioned format<br>All storage is allocated immediately.<br>Estimated disk usage: 250.0 GB |
| Help                                                                                                    | < Back Next > Cancel                                                                                                    |

Step 12 In the Network Mapping screen, select the networks in your inventory to be used for the Analyzer Virtual Appliance, and then click **Next**.

| Network Mapping<br>What networks should the                  | deployed template use?              |                                       |
|--------------------------------------------------------------|-------------------------------------|---------------------------------------|
| Source<br>OVF Template Details<br>End User License Agreement | Map the networks used in this OVF t | emplate to networks in your inventory |
| Name and Location                                            | Source Networks                     | DestinationNetworks                   |
| Resource Pool                                                | Bridged                             | LAN - 192.168.6.0 /24                 |
| Datastore<br>Disk Format                                     | No. 10. Contraction of the second   | LAN - 192.168.6.0 /24                 |
| Network Mapping                                              |                                     | WAN - 10.208.111.0 /24                |
|                                                              |                                     |                                       |
|                                                              | Description:                        |                                       |
|                                                              | Description:<br>The Bridged network |                                       |

Step 13 In the Ready to Complete screen, review and verify the displayed information. To begin the deployment with these settings, click **Finish**. Otherwise, click **Back** to navigate back through the screens to make a change.

| Are these the options you                                                                                           | want to use?                                                                                                    |                                                                                                    |
|----------------------------------------------------------------------------------------------------|----------------------------------------------------------------------------------------------------|----------------------------------------------------------------------------------------------------|
| <u>Source</u><br><u>OVF Template Details</u><br>End User License Agreement                                          | When you dick Finish, 1<br>Deployment settings:                                                                                                    | the deployment task will be started.                                                                                                    |
| Name and Location<br>Resource Pool<br>Datastore<br>Datk Format<br>Datk Tomat<br>Bework Macoina<br>Ready to Complete | OVF file:<br>Download size:<br>Size on disk:<br>Name:<br>Folder:<br>Host/Cluster:<br>Resource Pool:<br>Datastore:<br>Datastore:<br>Disk Format:<br>Estimated dak usage:<br>Network Mapping: | (10.202, 2.104/ReleasedBuilds/GMS/KMS/P 6.0 Virtual Appliance (Build 6022, 12-<br>237,9 MB<br>668,6 MB<br>GMS/P - Virtual Appliance - 250GB<br>Discovered virtual machine<br>10,208,111,150<br>GMS - 10,208,111,150<br>GMS - 10,208,111,0 NET<br>DS,8<br>Thin Provisioning<br>668,6 MB<br>Teirdged* to *WAN - 10,208,111,0 /24* |
|                                                                                                    |                                                                                                    | m                                                                                                    |

The Deploying dialog box shows the progress.

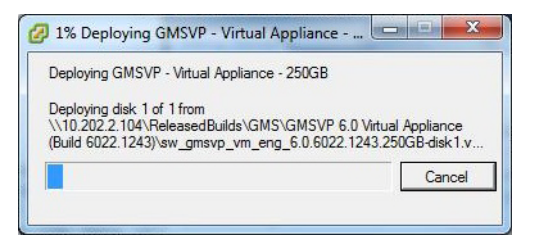

Step 14 In the Deployment Completed Successfully dialog box, click Close.

The name of the new Analyzer Virtual Appliance appears in the left pane of the vSphere window.

| Bellyader         Bellyader                                                                                                    | Conter.eng.sonicwall.com                                             | GMSVP - Virtual Appliance - 250GB                                                                                                    |      |
|----------------------------------------------------------------------------------------------------|----------------------------------------------------------------------|----------------------------------------------------------------------------------------------------|------|
| Cop     Gobal Manager     Gobal Manager    | H Danyaure                                                           | Getting Started Summary Resource Allocation Performance Tasks & Events                                                                                                    |      |
| Image: Construction of the second second                           | F C Engineering Services                                             |                                                                                                    | -    |
| Application QA COP Gobal Manager Gobal Manager Gobal Manager Gobal Manager Blocos 112.140 Son Jose Inter-Outsatore Matherationes Matherationes System Team Variable Appliance - 250GB In Variable Appliance - 250GB In Variable Appliance - 250GB In Variable Appliance - 250GB Son Jose Matherationes Matherationes Son Jose Matherationes Matherationes Matherati                                                                                                    | E 🖉 QA<br>🗑 🔚 3G-Test                                                | What is a Virtual Machine?                                                                                                    |      |
| Because every virtual machine is an isolated computing<br>environment, you can use virtual machines as desktop or<br>workstation environments, as testing environments, or to<br>consolidate server applications.<br>In vCenter Server, virtual machines run on hosts or<br>clusters. The same host can run many virtual machines.<br>Basic Tasks<br>wSphe                                                                                                    |                                                                      | A virtual machine is a software computer that, like a<br>physical computer, runs an operating system nat<br>applications. An operating system installed on a virtual<br>machine is called a guest operating system. |      |
| Wind-Vacastore     Wind-Vacastore     Wind-Va |                                                                      | Because every virtual machine is an isolated computing<br>environment, you can use virtual machines as desktop or<br>workstation environments, as testing environments, or to<br>consolidate server applications.   |      |
| Image: Seattle     Basic Tasks       Image: Seattle     VSphc       Image: Shanghai     Power on the virtual machine                                                                                                    | Multifunction     System Team     Usability Group     Genetab        | In vCenter Server, virtual machines run on hosts or<br>clusters. The same host can run many virtual machines.                                                                                                    |      |
|                                                                                                    | Control<br>e Gantes<br>e Control<br>Seattle<br>e Control<br>Shanghai | Basic Tasks                                                                                                    | Sphe |
| 🤣 Edit virtual machine settings                                                                                                    |                                                                      | 🍄 Edit virtual machine settings                                                                                                    | •    |

- Step 15 To power on the virtual appliance and complete the required host configuration, see Performing Basic Tasks and Host Configuration on page 22.
- Step 16 After completing the basic tasks and host configuration, register and license SonicWALL GMS, see Registering and Licensing on page 28.

### Upgrading From an Earlier Version of Dell SonicWALL Analyzer

The Dell SonicWALL Analyzer Virtual Appliance can be upgraded from 7.0 to 7.2, but cannot be directly upgraded from Analyzer versions earlier than 7.0. To upgrade the Analyzer from a version earlier than 7.0, you need to upgrade to major versions of the Analyzer until you reach 7.0, then you can upgrade to Analyzer 7.2. For the Analyzer Virtual Appliance deployments, upgrading from the Analyzer 7.0 release to the Analyzer 7.2 release can be completed on the **System > Settings** page.

Stop the Analyzer services on Analyzer server before completing an upgrade. You must upgrade the Analyzer server in your deployment to the same version of Analyzer 7.2. You cannot have some servers running version 7.0 and others running 7.2.

To upgrade, complete the following:

- Step 1 Download the respective file from the MySonicWALL.com Software Download Center to your workstation: **sw\_gmsvp\_vm\_eng\_7.2.xxxx.yyyy.gmsvp-updater.64bit.sh (**where "xxxx" represent the exact version numbers)
- Step 2 Open the Analyzer Virtual Appliance console.
- Step 3 Navigate to the **System > Settings** page.
- Step 4 Click **Browse**, navigate to the location where you saved the file, and then select it.
- Step 5 Click **Apply** to begin the firmware upgrade installation.

## **Chapter 4**

## Performing Basic Tasks and Host Configuration

This section describes how to power on and configure basic settings on the Dell SonicWALL Analyzer Virtual Appliance, including virtual hardware settings and networking settings.

The following tasks are required to configure your SonicWALL Analyzer Virtual Appliance before registering it:

- 1. Power the Virtual Appliance On on page 22
- 2. Configure Host Settings on the Console on page 23
- 3. Configure Host Settings on the Appliance Management Interface on page 24

This chapter also contains information on:

- Viewing the Settings Summary on page 25
- Editing The Virtual Machine Settings on page 27

#### **Power the Virtual Appliance On**

There are multiple ways to power the Dell SonicWALL Analyzer Virtual Appliance on (or off).

To power the virtual appliance on (or off), complete one of the following:

- Right-click the Analyzer Virtual Appliance in the left pane and navigate to Power > Power On (or Power > Power Off) in the right-click menu.
- Select the Analyzer Virtual Appliance in the left pane and then click **Power on the virtual machine** (or **Shut down the virtual machine**) on the Getting Started tab in the right pane.
- Select the Analyzer Virtual Appliance in the left pane and then click **Power On** (or **Shut down guest**) on the Summary tab in the right pane.

#### **Configure Host Settings on the Console**

After powering on the Analyzer Virtual Appliance, complete the following steps to open the console and configure the IP address and default route settings:

Step 1 In vSphere, right-click the Analyzer Virtual Appliance in the left pane and select **Open Console** in the right-click menu.

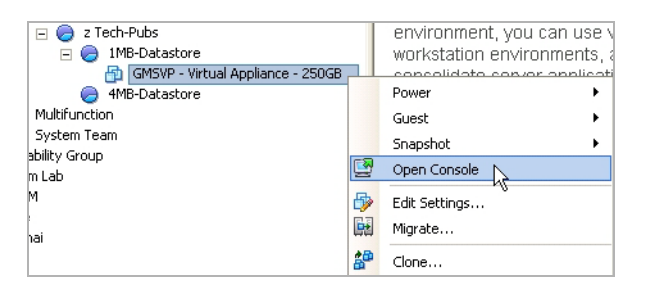

Step 2 When the console window opens, click inside the window, type *snwlcli* at the **login:** prompt and then press **Enter**. Your mouse pointer disappears when you click in the console window. To release it, press **Ctrl+Alt**.

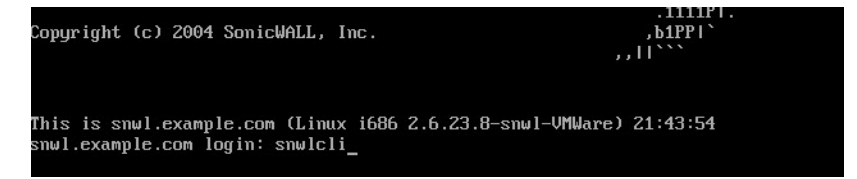

Step 3 The console might display warning messages that can be ignored, and then displays a second **Login:** prompt. Type *admin* at the **Login:** prompt and press **Enter**, and then type *password* at the **Password:** prompt and press **Enter**. The "SNWLCLI>" prompt is displayed.

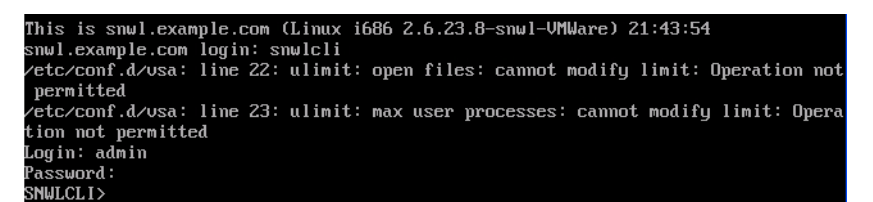

Step 4 Configure the local IP address for the virtual appliance by typing the following command, substituting your IP address and subnet mask for the values shown here:

interface eth0 10.208.112.175 255.255.255.0

Step 5 Configure the default route for the virtual appliance by typing the following command, substituting your gateway IP address for the value shown here:

```
route --add default --destination 10.208.112.1
```

You can test connectivity by pinging another server or your main gateway, for example:

ping 10.208.111.1

ping 10.0.0.1

Press **Ctrl+c** to stop pinging.

Step 6 Type *exit* to exit the CLI, and close the console window by clicking the **X**.

### **Configure Host Settings on the Appliance Management Interface**

After configuring the IP address and default route settings on the Analyzer Virtual Appliance console, the next steps are to change the admin password and configure host name, network, and time settings in the appliance management interface. The password is changed during the login process, and the Host Configuration Tool changes the other settings.

The Host Configuration Tool is a wizard that takes you through several basic steps to get your Analyzer Virtual Appliance configured for your network.

The wizard starts automatically after you log in for the first time and change the admin password. You can cancel the wizard at this time that leaves the default configuration on the virtual appliance and prevents the wizard from automatically starting again.

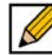

Note If you log out of the appliance management interface without actually cancelling the wizard, it starts automatically on your next login.

You can manually start the wizard at any time by clicking **Wizards** at the top-right corner of the page.

To complete host configuration for the virtual appliance, complete the following steps:

Step 1 Launch a browser and enter the URL of the virtual appliance, such as:

http://10.208.112.175

Step 2 On the appliance interface login page, type in the default credentials and then click **Submit** to log in.

The default credentials are:

User—admin

#### Password—password

Step 3 The first time you log in to the appliance, you must change the password. The login page redisplays with the default login credentials pre-populated. Enter a new password for the admin account in the **New Password** field, and enter it again in the **Confirm New Password** field. Click **Submit**.

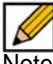

Note The new password must be at least seven characters.

Be sure to save or write this password down in a secure location, as it is encrypted and is difficult to recover if you forget it.

- Step 4 The Host Configuration Tool wizard starts automatically. In the Introduction screen, click Next.
- Step 5 In the Network Settings screen, configure the following network settings for the Analyzer Virtual Appliance, and then click **Next**:
  - Name A descriptive name for this virtual appliance
  - Domain In the form of "sonicwall.com;" this domain is not used for authentication
  - Host IP Address The static IP address for the eth0 interface of the virtual appliance
  - Subnet Mask In the form of "255.255.255.0"

- **Default Gateway** The IP address of the network gateway this is the default gateway and is required for networking purposes.
- DNS Server 1 The IP address of the primary DNS server
- DNS Server 2 (Optional) The IP address of the secondary DNS server
- Step 6 In the Time Settings screen, select values for the following system settings on the virtual appliance, and then click **Next**:
  - Time (hh:mm:ss) Hours, minutes, and seconds of current time; this field is disabled if the NTP option is selected
  - Date Month, day, and year of current date; this field is disabled if the NTP option is selected
  - TimeZone Select from the drop-down list
  - Set time automatically using NTP Select this checkbox to use an NTP server to set the virtual appliance time; a default NTP server is pre-configured
- Step 7 In the **Summary** screen, verify the settings. Click **Back** to make changes on a previous screen, or click **Apply** to accept the settings.
- Step 8 A dialog box warns you that the virtual appliance reboots. Click **OK**.

| Window | rs Internet Explorer 🛛 🔀                                                                                                    |
|--------|----------------------------------------------------------------------------------------------------|
| 1      | You are about to make changes to the following settings(s):<br>- DNS server(s)<br>This action would restart the web server, disconnecting the browser for a moment.<br>- Time<br>This action would require a reboot on the appliance for the changes to take effect, disconnecting the<br>browser for a moment. |
|        | ОК                                                                                                    |

Step 9 Wait for the settings to be applied, possibly for a few minutes. The screen displays a progress bar until it finishes, and then displays the status.

|  | \$ |  | 2 |
|--|----|--|---|
|  | -  |  | - |

Note If you modified the DNS settings, the services on the appliance restarts when the changes are applied, causing a momentary connectivity loss to the Web server. Your browser is redirected to the appliance management interface login page.

If you modified the Time settings, the virtual appliance reboots. Use your browser to reconnect to the appliance management interface.

#### Viewing the Settings Summary

When the Dell SonicWALL Analyzer Virtual Appliance is selected in the left pane, the Summary tab of the vSphere interface displays pertinent information such as memory, powered on/off state, hard disk storage usage, network subnet settings, and other settings.

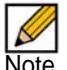

Note This page might incorrectly indicate that VMware Tools are not installed.

A short list of commands is also provided on this page, including Power On and Edit Settings.

When using vSphere with vCenter Server, the Migrate and Clone commands are also available.

| GM5_VM_Agent_250GB                                                                                                    |                                                                                                    |                                                         |
|----------------------------------------------------------------------------------------------------|----------------------------------------------------------------------------------------------------|---------------------------------------------------------|
| Getting Started Summary Resource Allocation Performance T                                                                                                 | asks & Events Alarms Console Permissions Maps Stor                                                                                                    | age Views 🛛 🕨                                           |
| General                                                                                                    | Resources                                                                                                    | <u>^</u>                                                |
| Guest OS: Other (32-bit)<br>VM Version: 7<br>CPU: 2 vCPU<br>Memory: 3168 MB<br>Memory Overhead: 223.57 MB<br>VMware Tools: Not installed<br>IP Addresses: | Consumed Host CPU: 0<br>Consumed Host Memory: 0.0<br>Active Guest Memory: 0.0<br>Refresh Storage : 253.0<br>Not-shared Storage: 253.0<br>Not-shared Storage: 250.0 | MHz<br>0 MB<br>0 MB<br>Jsage<br>19 GB<br>10 GB<br>10 GB |
| DNS Name:                                                                                                    | Datastore Status Capacity                                                                                                    | F                                                       |
| State: Powered Off<br>Host: 10.208.112.140<br>Active Tasks:                                                                                               | datastore_1mb 📀 Normal 460.75 GB                                                                                                    | 193.2:                                                  |
|                                                                                                    | Network Type                                                                                                    | Stat                                                    |
| Commands                                                                                                    | WAN 10.208.112.0 Standard switch network                                                                                                    | •                                                       |
| Power On                                                                                                    |                                                                                                    | >                                                       |
| <ul> <li>Edk Settings</li> <li>Migrate</li> <li>Clone to New Virtual Machine</li> </ul>                                                                   |                                                                                                    |                                                         |
| Convert to Template Annotations                                                                                                    |                                                                                                    |                                                         |
| 🖉 Edit                                                                                                    |                                                                                                    | ~                                                       |

## **Editing The Virtual Machine Settings**

You can use the vSphere client to edit settings for the Dell SonicWALL Analyzer Virtual Appliance, including memory, CPUs, descriptive name, datastore, and resource allocation.

To edit virtual machine settings:

- Step 1 In the vSphere client, right-click the Analyzer Virtual Appliance in the left navigation pane and select **Edit Settings** from the right-click menu.
- Step 2 In the Virtual Machine Properties window, the **Hardware** tab displays the settings for memory, CPU, hard disk, and other hardware. Click on the row in the table to access the editable settings in the right pane.

| 🛃 GMSVP - Virtual Appliance -                                             | 250GB - Virtual Machine I                                                        | Properties                                                                                                    |
|---------------------------------------------------------------------------|----------------------------------------------------------------------------------|----------------------------------------------------------------------------------------------------|
| Hardware Options Resources                                                |                                                                                  | Virtual Machine Version: 7                                                                                                    |
|                                                                           | Add Remove                                                                       | Memory Configuration                                                                                                    |
|                                                                           |                                                                                  | 255 GB Memory Size: 3168 🕂 MB 💌                                                                                                    |
| Memory<br>CPUs<br>CPUs<br>VMCI device<br>Hard disk 1<br>Network adapter 1 | 3168 MB<br>2<br>Video card<br>Restricted<br>Virtual Disk<br>WAN 10.208,112.0 /24 | 128 GB       Maximum recommended for this         64 GB       Maximum recommended for best         32 GB       performance: 3964 MB.         16 GB       guest OS: 256 MB.         8 GB       Minimum recommended for this         4 GB       Minimum recommended for this         2 GB       Minimum recommended for this |
|                                                                           |                                                                                  | 1 GB =<br>512 MB =<br>256 MB = ◀<br>128 MB =<br>64 MB =<br>32 MB = ◀<br>16 MB =<br>8 MB =<br>4 MB                                                                                                    |
| Help                                                                      |                                                                                  | OK Cancel                                                                                                    |

- Step 3 Click the **Options** tab to view and edit the Analyzer Virtual Appliance name, location (datastore), guest power management (for standby), and other settings.
- Step 4 Click the **Resources** tab to view and edit the resource allocation settings.
- Step 5 When finished, click **OK**.

## **Chapter 5**

## **Registering and Licensing**

All instances of the Dell SonicWALL Analyzer Virtual Appliance must be registered and licensed before use. This requirement applies to single server deployments, to fresh or upgraded installations, and to Virtual Appliance installations on Windows servers or to Dell SonicWALL UMA appliances.

#### **Registering/Licensing After a Fresh Install**

The Analyzer Virtual Appliance registration is completed using the Dell SonicWALL Universal Management Host (UMH) system interface. When installing the Universal Management Suite on a server or host, a Web server is installed to provide the UMH system interface. The system interface is available by default after restarting the system at: *http://localhost/* 

On Dell SonicWALL appliances that send reporting data to the Analyzer, Analyzer is licensed and activated separately from the Dell SonicWALL appliances. MySonicWALL provides a way to associate Dell SonicWALL appliances with the Analyzer instance installed on the Windows system. Licensing your Analyzer application requires:

- A MySonicWALL account—allows you to manage your Dell SonicWALL products and purchase licenses for various services. Creating a MySonicWALL account is fast, simple, and free. Simply complete an online registration form directly from your Dell SonicWALL security appliance management interface. Your MySonicWALL account is also accessible at https://www.mysonicwall.com from any Internet connection with a Web browser. After you have an account, you can purchase Analyzer Virtual Appliance and other licenses for your registered Dell SonicWALL security appliances.
- A registered Dell SonicWALL security appliance with active Internet connection—you need to register your Dell SonicWALL security appliance to activate Analyzer. Registering your Dell SonicWALL security appliance is a simple procedure done directly from the management interface. After your Dell SonicWALL security appliance is registered, you can activate Analyzer Virtual Appliance by using an activation key or by synchronizing with mysonicwall.com.

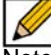

Note MySonicWALL registration information is not sold or shared with any other company.

To register and license Analyzer Virtual Appliance on a server, complete the following steps:

Step 1 Double-click the Universal Management Suite desktop icon or open a Web browser and enter http://localhost/ to launch the UMH system interface.

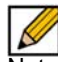

Note If you specified a custom port (a port other than the default port 80), modify the URL as follows:

http://localhost:<port>/

For example, if you specified port 8080, the URL would be: http://localhost:8080/

Step 2 The login page loads by default in English, type *admin* in the **User** field, and *password* in the **Password** field and then click **Submit**.

Analyzer Virtual Appliance includes language support for English, Japanese, Simplified Chinese, Traditional Chinese. Click the language of your choice at the bottom of this page.

- Step 3 The Login page reloads to force a password change. Type a new password into both the **New Password** and **Confirm New Password** fields, and then click **Submit**.
- Step 4 If the software detects that the Windows Firewall is enabled on the system, a warning dialog box is displayed on top of the System > Status page. To receive syslog and SNMP packets, either disable the Windows Firewall or configure it to open these ports (default syslog port is UDP 514 and default SNMP port is UDP 162). When ready, click OK.
- Step 5 Optionally, you can select **Perform this check after 30 days** if you do not plan to disable the Windows Firewall immediately, and do not wish to see this warning every time you login. The check for Windows Firewall cannot be disabled completely, and if you leave it running you will see this alert after the 30-day delay. You can repeat the delay as many times as needed.

| \Lambda Windows Firewall - Alert!                                                                                                    |
|----------------------------------------------------------------------------------------------------|
| Please check Windows Firewall settings on the GM5/ViewPoint<br>Server.                                                                                                    |
| If Windows Firewall is enabled on your server, Syslog and SNMP<br>packets will not be collected by the product, which will affect the<br>Management, Alerting and Reporting functionalities of the<br>product.                                    |
| Please open 'Windows Firewall' in Control Panel to check the<br>status of Windows Firewall. Make sure you have either disabled<br>Windows Firewall software on the Server, or unblocked Syslog<br>(typically UDP 514) and SNMP (UDP 162) packets. |
| Click OK only after you have undertaken these steps.                                                                                                    |
| Perform this check after 30 days.                                                                                                    |
| ОК                                                                                                    |

- Step 6 On the **System > Status** page, the **Registration Pending** notification across the top of the screen indicates that the system is not registered, the Serial Number status is **UNKNOWN**, and the License status displays **Not Licensed**. To begin registration, click **Register** in the top, right corner.
- Step 7 On the License Management page, type your MySonicWALL user name and password into the appropriate fields and then click **Submit**.

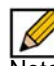

Note If you do not have a MySonicWALL account, you must create one before continuing. Click the link to create a MySonicWALL account.

Step 8 On the second License Management page, type your 12-character software serial number into the **Serial Number** field and your authentication code into the **Authentication Code** field.

- Step 9 Type a friendly name for the system into the **Friendly Name** field. The friendly name is displayed on MySonicWALL to more easily identify the installation on this system.
- Step 10 Click **Submit**, the License Management page displays a completion screen.
- Step 11 Click **Continue**, the License Management page displays license summary information.

When registration is complete, the **Deployment > Roles** page is displayed. Although there is only one possible role for a Analyzer Virtual Appliance deployment, you must still configure certain fields on this page and then click **Update** to fully activate the application. For instructions on configuring these settings, see the Configuring UMH Deployment Options on page 31.

## **Chapter 6**

## **Configuring UMH Deployment Options**

The Analyzer single server configuration (default) is an All in One role and is the only role available for Analyzer. All services of Analyzer run on a single server, including the MySQL database. The role that you assign to your Dell SonicWALL Analyzer Virtual Appliance defines the Dell SonicWALL Universal Management Suite services that it provides. The following Dell SonicWALL Universal Management Suite services run in the Analyzer "All in One" system:

- Database
- Reports Database
- Reports Scheduler
- Reports Summarizer
- Scheduler
- Syslog Collector
- Update Manager
- · Web Server

#### **Configuring the Deployment Role**

In a Analyzer Virtual Appliance installation, the **Deployment > Roles** page provides a way to configure the syslog port and the database settings, and to test database connectivity.

| <ul> <li>System</li> <li>System</li> <li>Network</li> <li>Deployment</li> </ul> | Host Role Configuration<br>Single Server Configuration                                                                   |                              | Details           |
|---------------------------------------------------------------------------------|----------------------------------------------------------------------------------------------------|------------------------------|-------------------|
| Settings<br>Services                                                            | Syslog Server Port:                                                                                                    | 3003                         |                   |
|                                                                                 | Database Configuration                                                                                                   |                              |                   |
|                                                                                 | Database Type:<br>Database Host:<br>Database Port:<br>Database User:<br>Database Password:<br>Confirm Database Password: | MYSQL  localhost 3306 gmsadm |                   |
|                                                                                 | Database Driver:                                                                                                    | com.mysql.jdbc.Driver        |                   |
|                                                                                 | Database URL:                                                                                                    | jdbc:mysql://localhost:3306  | Test Connectivity |
|                                                                                 |                                                                                                    |                              | Update Reset      |

To configure the deployment role, complete the following steps:

- Step 1 To set the syslog port, enter the port number into the **Syslog Server Port** field.
- Step 2 Under Database Configuration, to provide credentials with which Analyzer Virtual Appliance accesses the database, enter the account user name into the **Database User** field.

- Step 3 Enter the account password into both the **Database Password** and **Confirm Database Password** fields.
- Step 4 Additionally, you can enter a **Database Driver** file name and the **Database URL** for an explicit directory path location.
- Step 5 To test connectivity to the database server, click **Test Connectivity**. A pop-up message displays the database connectivity status.

| A Database connection successfully created.                                                                                                    |
|----------------------------------------------------------------------------------------------------|
| Successfully created connection for URL:<br>jdbc:sqlserver://127.0.0.1;instanceName=SNWL<br>Database Type: MS_DB<br>Database Host: 127.0.0.1\SNWL<br>Database Port: 0<br>Database Ver: sa<br>Database URL: jdbc:sqlserver://127.0.0.1;instanceName=SNWL |
| Close                                                                                                    |

Step 6 When finished, click **Update** to apply the changes. To revert the fields on the page to their default settings, click **Reset**.

### **Configuring Deployment Settings**

This section describes the UMH/UMA **Deployment > Settings** page, used for Web port, SMTP, and SSL access configuration.

See the following sections:

- Configuring Web Server Settings on page 33
- Configuring SMTP Settings on page 34
- Configuring SSL Access on page 35

#### **Configuring Web Server Settings**

Web Server Settings configuration is largely the same on any role:

Step 1 Navigate to **Deployment > Settings > Web Server Settings** in the /appliance management interface.

| HTTP port:                | 85           |  |
|---------------------------|--------------|--|
| HTTPS port:               | 8445         |  |
| Enable HTTPS redirection: |              |  |
| Public IP:                | 10.203.23.74 |  |

- Step 2 To use a different port for HTTP access to the Dell SonicWALL Analyzer Virtual Appliance, type the port number into the **HTTP Port** field. The default port is 80.
- Step 3 If you enter another port in this field, the port number must be specified when accessing the appliance management interface or Analyzer Virtual Appliance management interface. For example, if port 8080 is entered here, the appliance management interface would be accessed with the URL: http://<IP Address>:8080/appliance/.
- Step 4 To use a different port for HTTPS access to the Dell SonicWALL Analyzer Virtual Appliance, type the port number into the **HTTPS Port** field. The default port is 443.
- Step 5 If you enter another port in this field, the port number must be specified when accessing the appliance management interface or Analyzer Virtual Appliance management interface. For example, if port 4430 is entered here, the appliance management interface would be accessed with the URL: https://<IP Address>:4430/appliance/.
- Step 6 Click **Enable HTTPS Redirection** to redirect HTTP to HTTPS when accessing the Analyzer management interface.
- Step 7 In the **Public IP** text-field, enter the public IP or FQDN of the outside web services.
- Step 8 When you are finished configuring the Web Server Settings, click Update.

#### **Configuring SMTP Settings**

The SMTP Configuration section allows you to configure an SMTP server name or IP address, a sender email address, and an administrator email address. You can test connectivity to the configured server.

To configure SMTP settings:

Step 1 Navigate to the **Deployment > Settings** page under the **SMTP Configuration** section.

| SMTP Configuration            |    |                   |
|-------------------------------|----|-------------------|
| SMTP server:                  |    |                   |
| SMTP port:                    | 25 |                   |
| Use Authentication            |    |                   |
| User:                         |    |                   |
| Password:                     |    |                   |
| Confirm Password:             |    |                   |
| Sender address (From):        |    |                   |
| Administrator address (To):   |    |                   |
| Email send timeout (Minutes): | 30 | Test Connectivity |
|                               |    |                   |

- Step 2 Type the FQDN or IP address of the SMTP server into the SMTP server field.
- Step 3 Type the SMTP port number into the **SMTP port** field.
- Step 4 If the SMTP server in your deployment is set to use authentication, click Use Authentication. This option is necessary for all outgoing Analyzer emails to properly send to the intended recipients. Enter the username in the User field, and enter/confirm the password in the Password and Confirm Password fields. This is the username/password that is used to authenticate against the SMTP server.
- Step 5 Type the email address from which mail is sent into the **Sender address** field.
- Step 6 Type the email address of the system administrator into the Administrator address field.
- Step 7 In the **Email send timeout** field, enter a timeout interval (in minutes). If the server does not respond within the specified interval, the Email send action is stopped and an error is reported.
- Step 8 To test connectivity to the SMTP server, click **Test Connectivity**.
- Step 9 To apply your changes, click **Update**.

#### **Configuring SSL Access**

The SSL Access Configuration section allows you to configure and upload a custom Keystore/ Certificate file for SSL access to the appliance, or select the default local keystore.

To configure SSL access:

Step 1 Navigate to the **Deployment > Settings** page under **SSL Access Configuration** section.

| SSL | 5L Access Configuration                                                                                                    |                                                                                                    |
|-----|----------------------------------------------------------------------------------------------------|----------------------------------------------------------------------------------------------------|
| ۲   | Default                                                                                                    |                                                                                                    |
|     | This selection allows you to keep the default cert<br>Filename for the keystore used is 'gmsvpserver'.                                                           | ificate that comes with the application for use by the GMS Web Server for SSL access.                                                                                                    |
| 0   | Custom                                                                                                    |                                                                                                    |
|     | This selection allows you to upload a custom certi<br>certificate imported will be replaced with 'gmsvps                                                         | ificate for use by the GMS Web Server for SSL access. The original filename of the<br>ervercustom' in the local file system.                                                              |
|     | Note: The upload can be performed either of the<br>- Directly as a <u>Certificate</u> : The certificate fi<br>- Using a <u>Keystore</u> : The keystore and the s | following ways:<br>le (.crt/.cer), its corresponding key file (.key) and the password are required.<br>store password are required, which would be converted and stored as a certificate. |
|     | Certificate Upload:                                                                                                    |                                                                                                    |
|     | Certificate file:                                                                                                    | hoose File No file chosen                                                                                                    |
|     | Certificate Key file:                                                                                                    | hoose File No file chosen                                                                                                    |
|     | Certificate password:                                                                                                    |                                                                                                    |
|     |                                                                                                    | View Update Reset                                                                                                    |

- Step 2 Select **Default** to keep, or revert to, the default settings, where the default GMS Web Server certificate with 'gmsvpserverks' keystore is used.
- Step 3 Select **Custom** to upload a custom certificate for GMS SSL access.
- Step 4 In the Certificate file field, click Choose File to select your certificate file.
- Step 5 In the **Certificate Key file** field, click **Choose File** to select your certificate key file.
- Step 6 Type the password for the certificate into the Certificate password field.
- Step 7 Click View to display details about your certificate.
- Step 8 Click **Update** to submit your changes.

## **Controlling Deployment Services**

The **Deployment > Services** page provides a list of the services that are running on your system as part of Analyzer Virtual Appliance. It also provides a way to stop or start any of the services.

| Maturali   | Host Role                                                      |                   |
|------------|----------------------------------------------------------------|-------------------|
| Peployment | Host Role: Analyzer                                            | Details           |
| Roles      | Host Services                                                  |                   |
| Settings   | Service Name                                                   | Current State     |
| Services   | Dell SonicWALL Universal Management Suite - Update Manager     | Started (Enabled) |
|            | Dell SonicWALL Universal Management Suite - Syslog Collector   | Started (Enabled) |
|            | Dell SonicWALL Universal Management Suite - Web Server         | Started (Enabled) |
|            | Dell SonicWALL Universal Management Suite - Scheduler          | Started (Enabled) |
|            | Dell SonicWALL Universal Management Suite - Reports Database   | Started (Enabled) |
|            | Dell SonicWALL Universal Management Suite - Reports Scheduler  | Started (Enabled) |
|            | Dell SonicWALL Universal Management Suite - Reports Summarizer | Started (Enabled) |
|            | Dell SonicWALL Universal Management Suite - Database           | Started (Enabled) |

To stop a service that is currently Enabled, select the checkbox for that service and then click **Disable/Stop**.

To start a service that is currently Disabled, select the checkbox for that service and then click **Enable/Start**.

To restart a service that is either Enabled or Disabled, select the checkbox for that service and then click **Restart**.

## **Chapter 7**

## **Provisioning and Adding Appliances**

After installation, registration, and role configuration, the next steps in setting up your Dell SonicWALL Analyzer Virtual Appliance are provisioning Dell SonicWALL appliances to support Analyzer and adding them to the Dell SonicWALL Analyzer. All Dell SonicWALL appliances must be provisioned before adding them to the Dell SonicWALL Analyzer. Make sure the provisioned Dell SonicWALL appliances have a valid Analyzer license, one Analyzer license for each Dell SonicWALL appliance.

This chapter contains the following sections:

- Provisioning a Dell SonicWALL Firewall Appliance on page 37
- Provisioning a Dell SonicWALL SRA SMB Appliance on page 38
- Provisioning a Dell SonicWALL E-Class SRA Series Appliance on page 39
- Provisioning a Dell SonicWALL CDP Appliance on page 39
- Adding Dell SonicWALL Appliances on page 40

#### **Provisioning a Dell SonicWALL Firewall Appliance**

To provision a Dell SonicWALL firewall appliance to support Analyzer, complete the following steps:

- Step 1 Log in to the firewall appliance. Navigate to the Log > Syslog page.
- Step 2 In Syslog Servers, click Add.
- Step 3 Enter the Analyzer IP address to start sending syslogs. The Analyzer service should be activated. Set the log in UTC format and log category.

| 😟 Network            | e) 510 g                                         |             |             |           |
|----------------------|--------------------------------------------------|-------------|-------------|-----------|
| SonicPoint           | Accept Cancel                                    |             |             |           |
| Firewall Settings    | Syslog Settings                                  |             |             |           |
| OPI-SSL              | Syslog Facility:                                 | Local Use O |             | ×         |
| Anti-Spam            | Override Syslog Settings with ViewPoint Settings |             |             |           |
| VPN                  | Syslog Event Redundancy Filter (seconds):        | 60          |             |           |
| SSL VPN              | Syslog Format:                                   | Default 🔽   |             |           |
| Users                | Enable Event Rate Limiting                       |             |             |           |
| High Availability    | Maximum Events Per Second:                       | 1000        |             |           |
| Security Services    | Enable Data Rate Limiting                        |             |             |           |
| WAN Acceleration     | Maximum Bytes Per Second:                        | 10000000    |             |           |
| View                 | Syslog Servers                                   |             |             |           |
| Categories           | Server Name                                      |             | Server Port | Configure |
| Automation           | 10.5.33.107 - [GMS]                              |             | 514         |           |
| Flow Reporting       | 10.5.33.111                                      |             | 514         |           |
| Name Resolution      | 10.5.33.4                                        |             | 514         | Ø 😣       |
| Reports<br>ViewPoint | Add                                              |             |             |           |

Step 4 Navigate to the System > Time page, and enable Display UTC in logs (instead of local time).

| Dashboard             | System /              |                        |
|-----------------------|-----------------------|------------------------|
| System                | Time                  |                        |
| Licenses              | Accept Ca             | ancel                  |
| Administration        | System Time           |                        |
| SNMP<br>Certificates  | Time (hh:mm:ss):      | 15 🛩 : 02 🛩 : 03 🛩     |
| Time                  | Date:                 | November - 20 - 2011 - |
| Schedules             | Time Zone:            | India (GMT+5:30)       |
| Packet Monitor        | Set time automatical  | lly using NTP          |
| Diagnostics           | Display UTC in logs ( |                        |
| Restart               | Display date in Inter | national format        |
| 🕨 📥 SonicPoint        | Only use custom NT    | P servers              |
| 🕨 🍘 Firewall          |                       |                        |
| ▶ 🐺 Firewall Settings | NTP Settings          |                        |

#### **Provisioning a Dell SonicWALL SRA SMB Appliance**

To provision a Dell SonicWALL SRA SMB appliance to support Analyzer, complete the following steps:

- Step 1 Log in to the SRA SMB appliance. Navigate to the Log > Analyzer page.
- Step 2 In Analyzer Settings, click Enable Analyzer.
- Step 3 Click Add to add the Analyzer IP address. This starts sending syslogs.

| 🕨 🕎 System             |                                                                                                    |                  |              |
|------------------------|----------------------------------------------------------------------------------------------------|------------------|--------------|
| Network                | Log > Analyzer                                                                                                    |                  |              |
| Portals     Services   | Analyzer Licensed                                                                                                    |                  |              |
| NetExtender            | Analyzer is now licensed for this appliance.                                                                                       |                  |              |
| Virtual Assist         | In the section below you can add the IP address and port number of your Analyzer server(s) and verify that "Enable Analyzer" is ch | necked.          |              |
| Users                  | Refer to your SonicWALL Analyzer User's Guide or go to SonicWALL, Inc. for more information about configuring and managing Soni    | icWALL Analyzer. |              |
| View                   | Analyzer Settings                                                                                                    |                  |              |
| Settings<br>Categories | I Enable Analyzer                                                                                                    |                  |              |
| ViewPoint              | Analyzer Server Hostname/IP                                                                                                    | Port             | Configure    |
| Analyzer               | 10.5.252.211                                                                                                    | 514              | $\bigotimes$ |
| Urtual Office          | Add                                                                                                    |                  |              |

Step 4 Navigate to the System > Time page, and enable Display UTC in logs (instead of local time).

| ▼ 🐺 System<br>Status         | System > Time                                |
|------------------------------|----------------------------------------------|
| Licenses                     | System Time                                  |
| Settings                     | Time (hh:mm:ss): 15 : 08 : 54                |
| Administration               | Date (mm:dd:yyyy): 11 20 2011                |
| Certificates                 | Time Zone: India (GMT+5:30)                  |
| Monitoring                   | Automatically cynchronize with an NTD carver |
| Diagnostics                  |                                              |
| Restart                      | Display UTC in logs (instead of local time)  |
| Metwork                      |                                              |
| 🕨 🔂 Portals                  | NTP Settings                                 |
| Services                     |                                              |
| NetExtender                  | Update Interval (seconds): 3600              |
| 🕨 🤍 Virtual Assist           | NTP Server 1: time.nist.gov                  |
| 🕨 🏫 Weh Annlication Firewall | error a la como de line entre entre          |

#### Provisioning a Dell SonicWALL E-Class SRA Series Appliance

Currently there is no Analyzer settings implementation in SonicWALL E-Class SRA series appliances. To add Analyzer reporting support, use the **Additional ViewPoint** settings in the **General Settings > Configure Centralized Management** screen, and enter the Analyzer IP address and port number to start sending syslog.

| Security Administration                  | Configure Centralized Management                                     |            | General Settir         | ngs > Configure Centralized Management                              |
|------------------------------------------|----------------------------------------------------------------------|------------|------------------------|---------------------------------------------------------------------|
| Resources                                |                                                                      |            |                        |                                                                     |
| Users & Groups                           | Configure this appliance for use with<br>ViewPoint reporting server. | a Global M | Management Syste       | m (GMS) server and/or a                                             |
| User Access<br>Realms                    | GMS/ViewPoint server settings                                        |            |                        |                                                                     |
| Aventail WorkPlace                       | Enable GMS/ViewPoint                                                 |            |                        |                                                                     |
| Agent Configuration<br>End Point Control | GMS/ViewPoint server address:*                                       | 10.195.1   | 1.41                   |                                                                     |
| System Configuration                     | GMS/ViewPoint server port:*                                          | 514        |                        |                                                                     |
| General Settings                         | Heartheat interval #                                                 | 60         | cacondo                |                                                                     |
| Network Settings                         | fiearcheat interval.                                                 | 00         | seconds                |                                                                     |
| SSL Settings                             | Options:                                                             | Sen/       | d only heartbeat st    | tatus messages                                                      |
| Authentication Servers                   |                                                                      | Note:      | Choosing this option v | vill disable syslogs                                                |
| Services                                 |                                                                      | requir     | ed for reporting       |                                                                     |
| Virtual Assist                           | Additional ViewPoint server                                          |            |                        |                                                                     |
| Maintenance                              | Enable additional ViewPoint cerv                                     | ar         |                        |                                                                     |
| Monitoring                               | Enable additional viewPoint servi                                    | 51         |                        |                                                                     |
| User Sessions                            | ViewPoint server address:*                                           | 10.5.33.   | 4                      |                                                                     |
| System Status                            | ViewPoint cerver port*                                               | 514        |                        |                                                                     |
| Logging                                  | viewPoint server port.                                               | 514        |                        |                                                                     |
| Troubleshooting                          | GMS/ViewPoint credentials                                            |            |                        | 14 J                                                                |
|                                          | Password:*                                                           | •••••      |                        | On the GMS/ViewPoint Add Unit<br>screen, add this appliance by      |
|                                          | Confirm password:*                                                   | •••••      |                        | entering "GMS" as the login name<br>and this value as the password. |
|                                          | Options:                                                             | 💌 Enab     | le single sign-on f    | or AMC configuration                                                |
|                                          | Save Cancel                                                          |            |                        |                                                                     |

## **Provisioning a Dell SonicWALL CDP Appliance**

Currently there is no Analyzer settings implementation in Dell SonicWALL CDP appliances. To add Analyzer reporting support, use the **Analyzer** settings in the **Settings > SMB** screen. In Active Report, select **Enable**, and enter the Analyzer IP address and port number to start sending CDP syslog.

| Log out<br>Your Device: CDP 2440i                         | System > Settin                             | gs                            |                           |               |
|-----------------------------------------------------------|---------------------------------------------|-------------------------------|---------------------------|---------------|
| Status: Registered                                        | Password   Time   II                        | TP   Mail   Alert   Email Rep | orts GMS Offsite          | Import/Export |
| System                                                    | Heartbeat/Syslog                            |                               | Activity Report           |               |
| Administration                                            | Name/IP Address:                            | 10.5.33.107                   | Name/IP Address:<br>Port: | 10.5.33.4     |
| Diagnostics<br>Registration/Licenses<br>Activity Progress | Interval (Sec):<br>Minimum Syslog Priority: | 60<br>Informational 💌         | <u> </u>                  |               |

## **Adding Dell SonicWALL Appliances**

This section describes how to add Dell SonicWALL appliances to the Dell SonicWALL Analyzer. Analyzer Virtual Appliance checks with the Dell SonicWALL licensing server when you add an appliance, so it is important that Dell SonicWALL Analyzer has Internet access to the server. Analyzer Virtual Appliance can communicate with Dell SonicWALL appliances through HTTP or HTTPS.

To add a Dell SonicWALL appliance using the Analyzer Virtual Appliance management interface, complete the following steps:

- Step 1 Click the appliance tab that corresponds to the type of appliance that you want to add:
  - Firewall
  - SRA
  - CDP
- Step 2 Expand the Analyzer Virtual Appliance tree and select the group to which you are adding the Dell SonicWALL appliance. Then, right-click the group and select Add Unit from the pop-up menu. To not specify a group, right-click an open area in the left pane (TreeControl pane) of the Analyzer Virtual Appliance management interface and select Add Unit or click the Add Unit icon in the tool bar.

| a 💿 🗳                                                                                                    |                                             |                                       | GlobalView :: Summary        |
|----------------------------------------------------------------------------------------------------|---------------------------------------------|---------------------------------------|------------------------------|
| GlobalView GlobalView | ► Gen<br>▼ Data                             | eral<br>a Usage                       | Data Usage Summary           |
| <ul> <li>E5000 - 6D84.121</li> <li>jp test akash</li> <li>jp test2</li> <li>Prasad Desktop 240</li> </ul>                                                                                                    | E Collapse                                  | y<br>ations<br>ctivity<br>ilter       | +<br>Summary                 |
| <ul> <li>Test 240</li> <li>Test-210W Desk</li> </ul>                                                                                                    | ei Add Unit<br><u>Delete</u><br>Add<br>Conf | sage<br>ts<br>Unit Ak+A<br>figuration | 13,000<br>12,500<br>2 12,000 |

The Add Unit dialog box appears:

| onichidinot      |                          |
|------------------|--------------------------|
| Serial Number:   | [                        |
| IP Address:      | [                        |
| Login Name:      | admin                    |
| Password:        | [                        |
| Access Mode:     | Use Secure login (HTTPS) |
| Management Port: | 443                      |

- Step 3 Enter a descriptive name for the Dell SonicWALL appliance in the **Unit Name** field. Do not enter the single quote character (') in the **Unit Name** field.
- Step 4 Enter the serial number of the Dell SonicWALL appliance in the Serial Number field.
- Step 5 Enter the IP address of the Dell SonicWALL appliance in the IP Address field.
- Step 6 Enter the administrator login name for the Dell SonicWALL appliance in the Login Name field.
- Step 7 Enter the password used to access the Dell SonicWALL appliance in the **Password** field.

- Step 8 For Access Mode, select from the following:
- Step 9 The Dell SonicWALL appliance is connected with HTTPS by default.
- Step 10 Enter the port used to connect to the Dell SonicWALL appliance in the **Management Port** field (default port for is HTTPS: 443).
- Step 11 Click **OK**. The new Dell SonicWALL appliance appears in the Analyzer management interface. It has a yellow icon that indicates it has not yet been successfully acquired.
- Step 12 Analyzer then attempts to set up an HTTPS connection to access the appliance. Analyzer then reads the appliance configuration and acquires the SonicWALL appliance for reporting. This might take a few minutes.

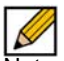

Note After the Dell SonicWALL appliance is successfully acquired, its icon turns blue, its configuration settings are displayed at the unit level, and its settings are saved to the database.

# Chapter 8 Support

#### **Related Technical Documentation**

Dell SonicWALL reference documentation is available at the Dell SonicWALL Technical Documentation Online Library: https://support.software.dell.com/

Dell SonicWALL Analyzer video training is available from the Analyzer Development Team: http://software.sonicwall.com/gmsvp/Dev-Training/

The Dell SonicWALL Analyzer 7.2 documentation set includes the following:

- Dell SonicWALL Analyzer 7.2 Release Notes
- Dell SonicWALL Analyzer 7.2 Software Getting Started Guide
- Dell SonicWALL Analyzer 7.2 Virtual Appliance Getting Started Guide
- Dell SonicWALL Analyzer 7.2 Administrator's Guide

| SonicWALL                                    | Products Solution                                                   | ons      | How to Buy                                               | Support        | 🛓 Sign In • Register           | Q Search      |             |
|----------------------------------------------|---------------------------------------------------------------------|----------|----------------------------------------------------------|----------------|--------------------------------|---------------|-------------|
| here am I?                                   |                                                                     |          |                                                          |                |                                |               |             |
| Support                                      | Product Sup                                                         | opol     | rt                                                       |                |                                |               |             |
| Overview                                     |                                                                     |          |                                                          |                |                                |               |             |
| Product Documentation                        |                                                                     |          | Α.                                                       |                |                                |               |             |
| Network Security                             | Analyzer                                                            |          |                                                          |                |                                |               |             |
| SSL VPN Secure Remote<br>Access              |                                                                     |          |                                                          |                |                                |               |             |
| Email Security<br>Appliances and<br>Software | 6                                                                   |          | 7                                                        |                |                                |               |             |
| Management &<br>Reporting                    | Support Docur                                                       | nents    | Knowledge Bas                                            | se             |                                |               |             |
| Global Management<br>System                  | Product Guides                                                      |          |                                                          |                |                                |               |             |
| UMA Series                                   | Adjust the filters below to focus the resource list on items of the |          | 5 of 5 Dell SenicWALL Analyzer 7.1 Administrator's Guide |                |                                |               |             |
| Scrutinizer                                  |                                                                     |          |                                                          |                |                                |               |             |
| Analyzer                                     | most interest.                                                      |          | Dett Solitewa                                            | ill Analyzer 7 | . I Administrator's Guide      |               | 6 May 2013  |
| ViewPoint Software                           | Categories                                                          |          | Dell SonicWA                                             | LL Analyzer 7  | .1 Virtual Appliance Getting S | started Guide | 6 May 2013  |
| Content Security<br>Management               | Video Tutorials                                                     |          |                                                          |                |                                |               |             |
| Client Software                              | Product Guides                                                      | <b>1</b> | Dell SonicWA                                             | LL Analyzer 7  | .1 Software Getting Started G  | Guide         | 5 Mar 2013  |
| Legacy Products                              | Technical Notes                                                     | 4        | SonicWALL A                                              | analyzer 7.0 A | dministrator's Guide           |               | 10 Sep 2012 |
| Self-Help Resources                          | N roomicaritocos                                                    | -        |                                                          |                |                                |               | 10 300 2012 |
| Support Services                             | 🔽 Release Notes 🛛 🚽                                                 | *        | SonicWALL A                                              | analyzer Virtu | al Appliance 7.0 Getting Start | ed Guide      | 21 Feb 2012 |
| Professional Services                        | Support Data                                                        | <b>1</b> | 5 of 5                                                   |                |                                |               |             |
| Guidelines & Policies                        | Shoets                                                              |          |                                                          |                |                                |               |             |
| Product Lifecycle                            |                                                                     |          | Technical No                                             | otes           |                                |               |             |
| Contact Support                              |                                                                     |          | 1 of 1                                                   |                |                                |               |             |
| Report a Vulnerability                       |                                                                     |          | SonicWALL G                                              | GMS 7.0 Conne  | ectWise Integration Technote   | n.            | 31 May 2012 |
| Training / Certification                     |                                                                     |          | 1 of 1                                                   |                |                                |               |             |

#### **Live Product Demos**

Get the most out of your Analyzer with the complete line of Dell SonicWALL products. The Dell SonicWALL Live Demo Site provides free test drives of Dell SonicWALL security products and services through interactive live product installations:

- UTM/Firewall/VPN
- Continuous Data Protection
- SSL VPN Secure Remote Access
- Content Filtering
- Email Security
- GMS and Analyzer

For more information, visit:

http://livedemo.sonicwall.com/

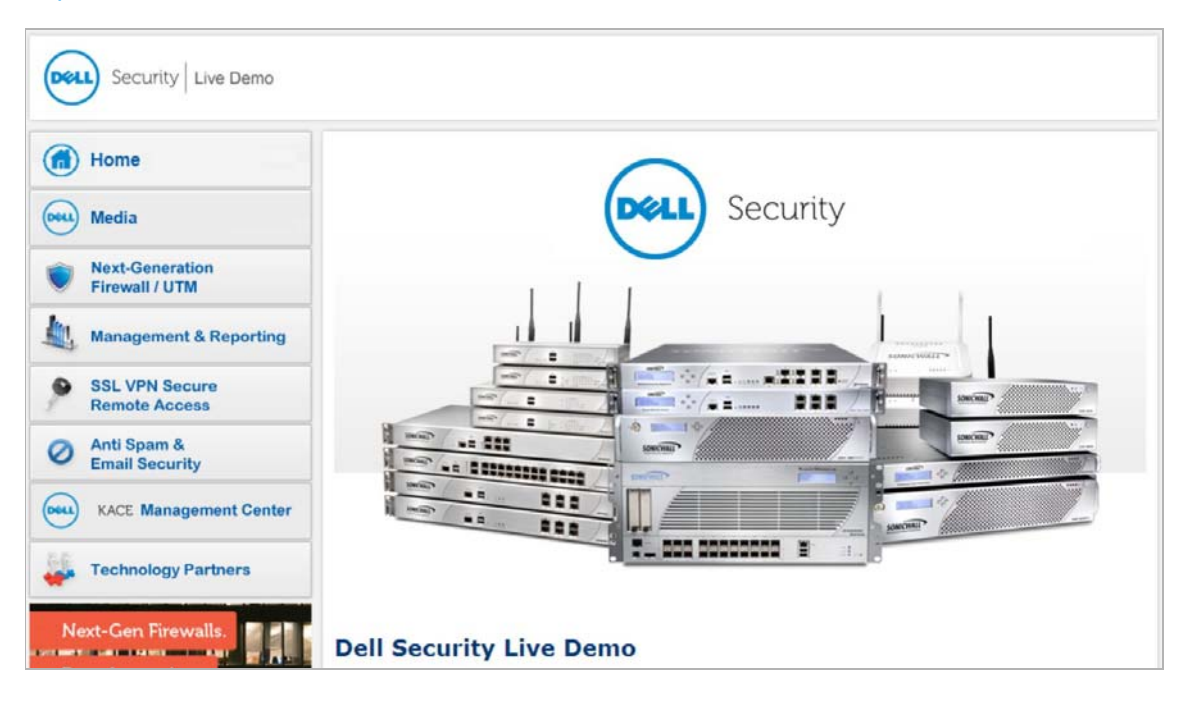